# Dallas Baptist University Handshake for Alumni

This guide will show you how to Sign up for Handshake, Build Your Profile, Search for Events and Make an Appointment.

### **STEP ONE: Alumni Sign Up**

To register for a Handshake account:

- 1. To get started on Handshake go to https://app.joinhandshake.com/login
- Click Sign Up for an Account at the bottom of the page

| Welcome to Handshake<br>Find jobs better, together. | Please Sign In<br>Enter your email address |
|-----------------------------------------------------|--------------------------------------------|
|                                                     | Continue                                   |
| Sign up for an Account<br>Handshake 2016            | Need Help? <u>Contact Us</u>               |

- 3. Click the *Student / Alumni* button.
- 4. Fill in your personal information and create a password.
- You must agree to the Terms and Services before you can complete your registration.

| •                    | baodsba                         | ko                  |  |
|----------------------|---------------------------------|---------------------|--|
|                      | nunusnu                         | ne                  |  |
| Please select the    | e type of account you wo        | ould like to create |  |
| Student / Alumni     | Employer                        | Mentor              |  |
|                      |                                 |                     |  |
| First Name           | Last Name                       | e                   |  |
| Email Address        |                                 |                     |  |
| Make sure to use you | r .edu email address if you hav | e one.              |  |
| Password             | Confirm P                       | assword             |  |
| Enter your password  | Confirm you                     | r password          |  |

5. Next, you should see a screen asking you to confirm your registration.

| Thanks for signing up with Handshake!                                                                                                    |  |
|----------------------------------------------------------------------------------------------------|--|
|                                                                                                    |  |
| First things first: let's confirm your registration.                                                                                         |  |
| Go to your inbox and click the link provided to <b>confirm your email</b> .                                                                  |  |
| Didn't receive your email? 1. Check your spam folder 2. Add handshake@notifications.joinhandshake.com to your contacts and resend the email. |  |
| Still having trouble?                                                                                                    |  |
|                                                                                                    |  |

• To confirm your registration, **click** on the **link** that you received in your email.

Once you've confirmed your email address, you are registered as a student and may now **log in** to complete your Handshake profile!

#### **STEP TWO: Build Your Profile**

Now that you have a Handshake account, it is time to create your Handshake Profile! In order to apply for jobs, you must build your profile. To do so, simply follow the directions below:

- 1. Profile:
  - Click Your Name on the Left Hand Navigation Bar.
  - Click the "Documents" or "Profile" in the drop down menu

## **STEP THREE: Appointment Sign Up**

DBU requires appointment scheduling for career counselor to be done in Handshake. You can follow these steps to request an appointment:

- 1. Click on the Career Center tab at the top of the page
- 2. Click Appointments in the drop down navigation bar

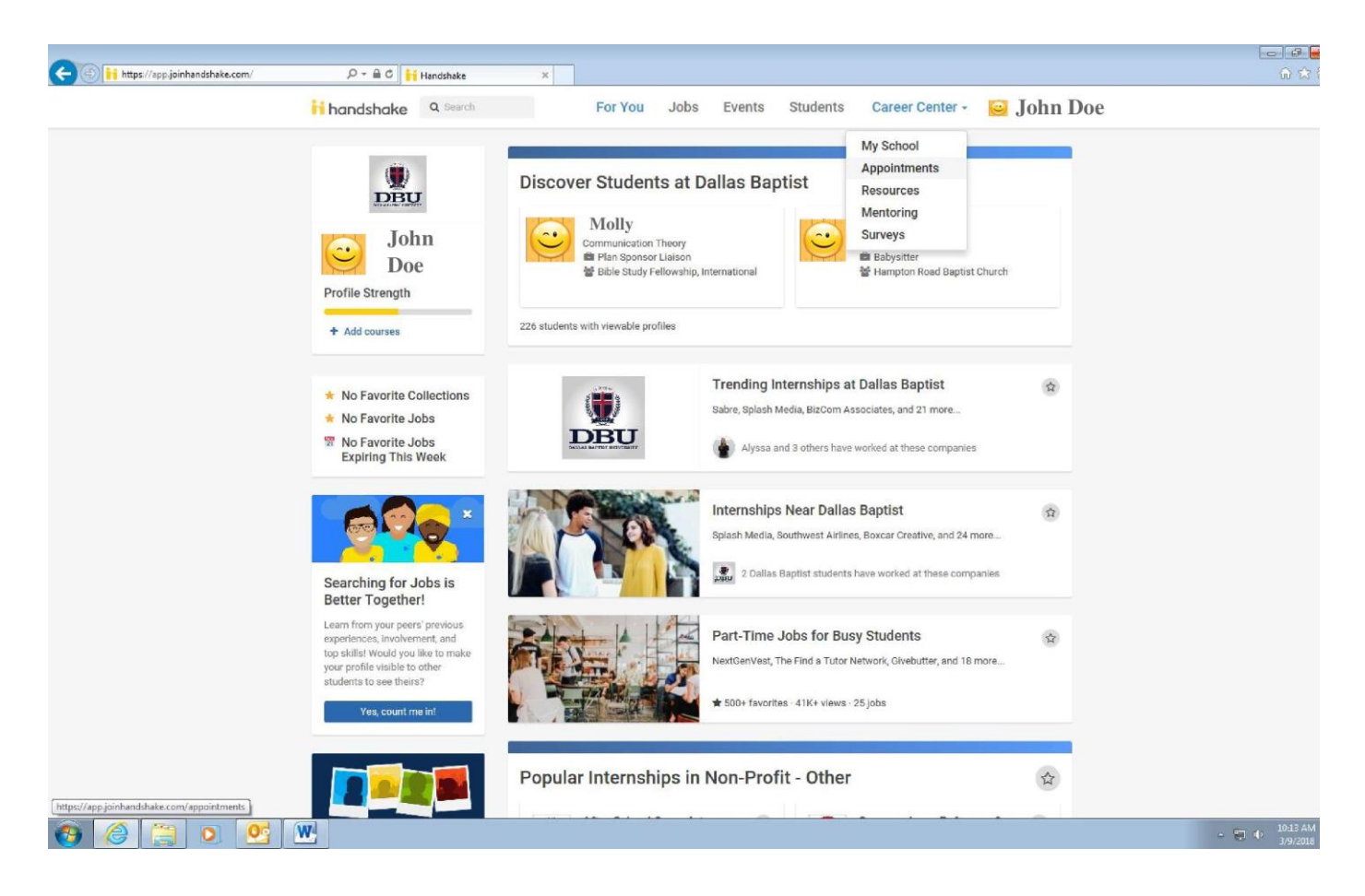

3. You will see the option to pick a *category* and *type* of appointment - Select the category and type of appointment you are interested in scheduling

4. You will be taken to the next available appointment times once you have selected an appointment category and type

| handshake                    | Q Search                  | For Yo                     | u Jobs                   | Events Students                                | Career Center                | - 🤤 John Doe                 |
|------------------------------|---------------------------|----------------------------|--------------------------|------------------------------------------------|------------------------------|------------------------------|
| Category<br>SOPHOMORE        |                           | Type<br>RESUME CRITIQUE    | s                        | staff Member<br>No Preference                  | Appointment<br>No Prefe      | Medium<br>rence              |
|                              |                           | € Wa                       | eek of Sunday, Ma        | rch 11th • 🔶                                   |                              |                              |
| Sunday<br>March 11th 2018    | Monday<br>March 12th 2010 | Tuesday<br>March 13th 2018 | Wednesda<br>March 14th 2 | Thursday           018         March 15th 2018 | Friday<br>March 16th 2018    | Saturday<br>March 17th 2018  |
| No Appointments<br>Available | Appointments<br>Available | Appointments<br>Available  | Appointmen<br>Available  | ts No Appointments<br>Available                | No Appointments<br>Available | No Appointments<br>Available |

5. Click on a time that works for you or click on staff member to see the availability of different staff members.

6. Enter details about the appointment in the **What can we help you with?** section and then **click** *Request* at the bottom of the screen. You will be taken to the overview of the appointment where you can cancel the appointment or add comments before the appointment.

7. Make sure that you check your notifications for updates to the status of your appointment.

#### **STEP FOUR: Events Sign Up**

- 1. Click on the *Events* tab at the top of the page
- 2. You will find a list of current Events being offered at DBU. "View Event" to see more details regarding the event

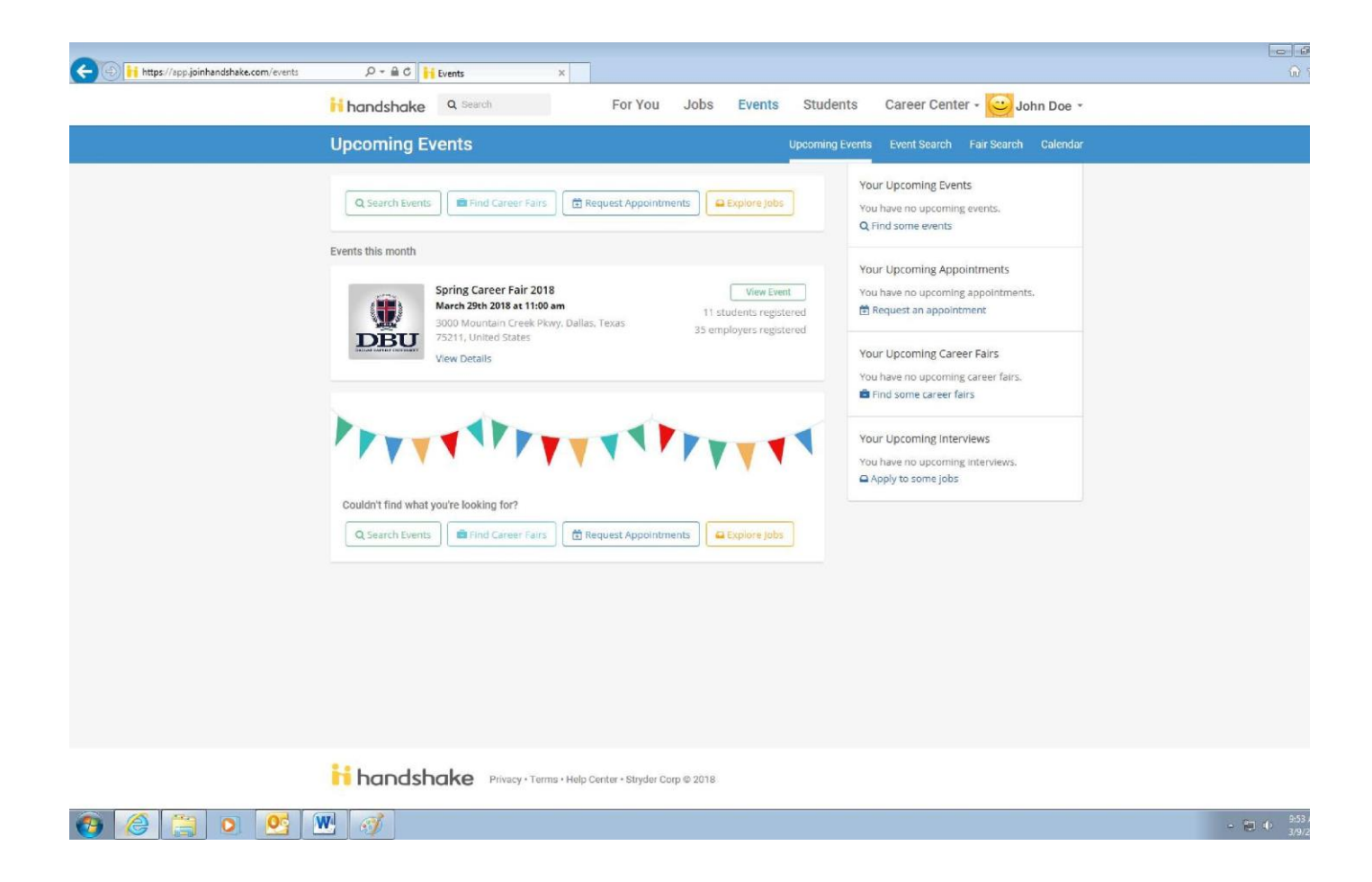

4. Click the "Join Event" button located on the left side of the dashboard.

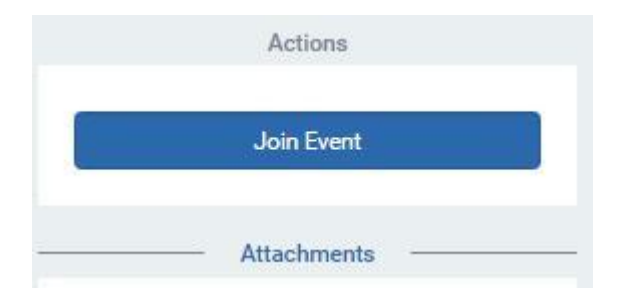

5. Once you are registered you will see your status change from "Joint Event" to "Registered"

|        | Registered                 |          |
|--------|----------------------------|----------|
| Hide n | ny attendance from other s | tudents. |

6. You will receive an email confirmation for the event and the event will appear under 'Upcoming Events"